## Panduan Penawanan Emel Malaysia Government Unified Communication (Mygovuc) Ke Dalam Sistem DDMS 2.0 (Tanpa Addins)

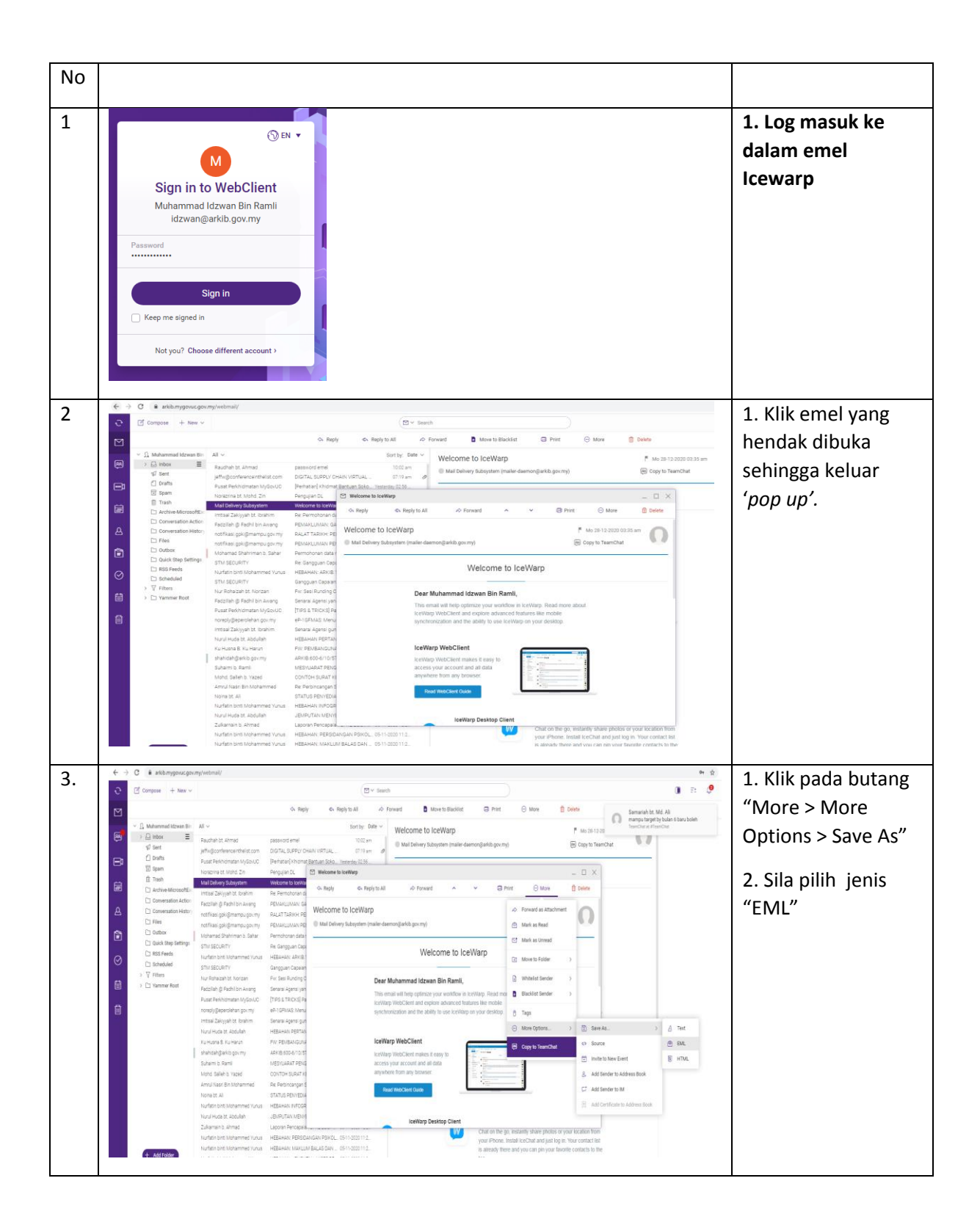

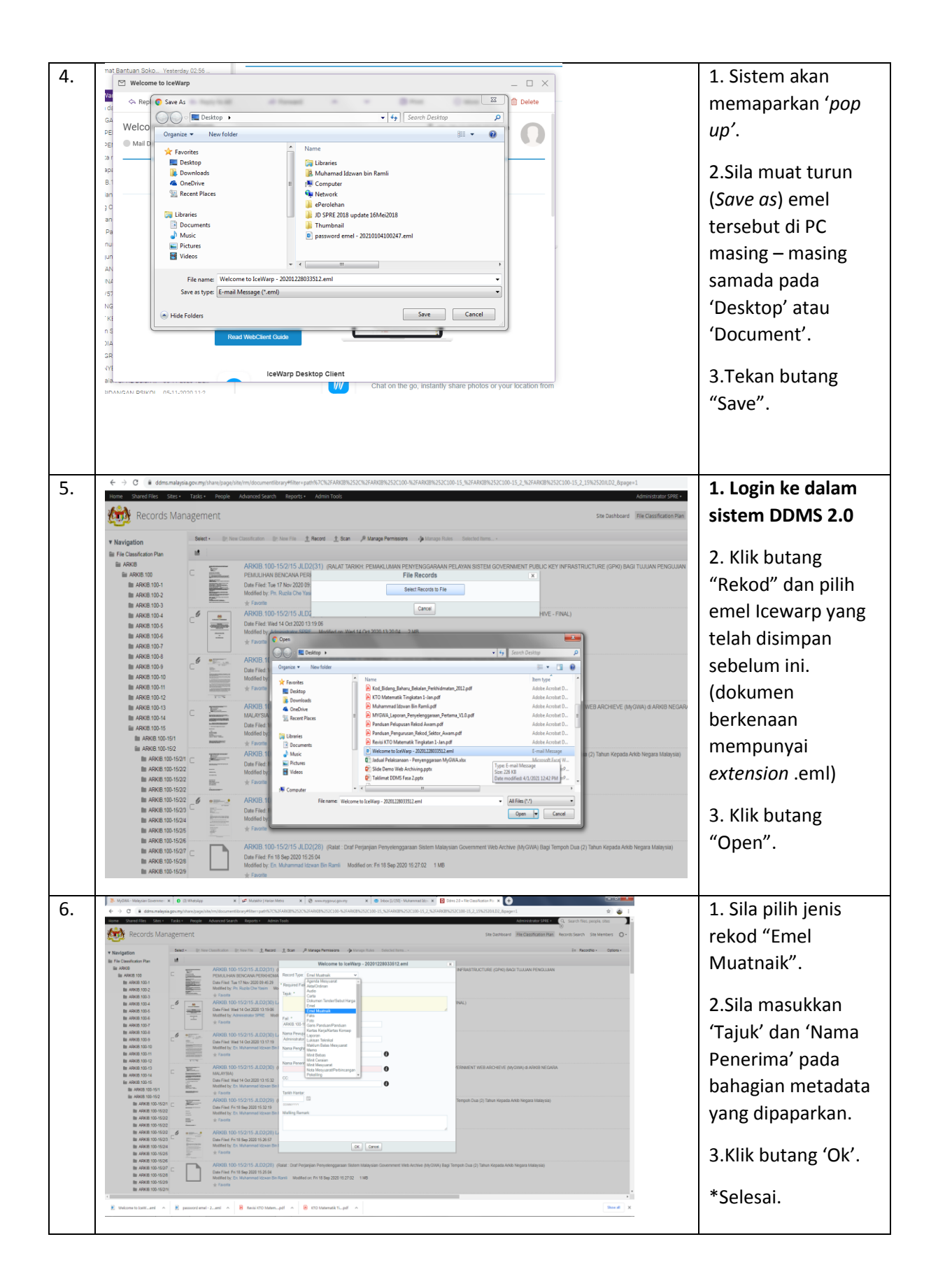

| 7.                                                                                                    |                                                                                                    |   |                        |
|----------------------------------------------------------------------------------------------------|----------------------------------------------------------------------------------------------------|---|------------------------|
| Records Management                                                                                                    |                                                                                                    |   | yang telah ditawan     |
| Records Management                                                                                                    |                                                                                                    |   |                        |
| File Plan > Bit ARKIB, > Bit ARKIB, > Bit ARKIB,100-15_<br>□ ARKIB,100-15/2/15    D2(32) (  lijan pape)                                       | File File : Bi ARXIE, : Bi ARXIE.100 Bit ARXIE.00015, : Bit ARXIE.100152, 2, : Bit ARXIE.100152,2,15.4.02,<br>EV2 ARXIE 1010 F2/0752 ID /072/01 Ulices nonexemption and exercises (Constraints) (Constraints) (Constra |   |                        |
| Notified by Administrator SPRE on Non 4 Jan 2021 13:06:55   1/2 Priorite                                                                      |                                                                                                    |   | nada sistem DDMS       |
| Email properties                                                                                                    |                                                                                                    |   | pada sistem DDIVIS     |
| Subject: Welcome to IceWarp                                                                                                    |                                                                                                    |   | 2.0.                   |
| Prom. Mal Delwey Budystem -MALER-DABMONglanis pormy~<br>To: Muhammad Education Bin Rami -disang Binti pormy~<br>Stri: (Sert dation to fasted) |                                                                                                    |   | -                      |
| Cc: (Empty)                                                                                                    |                                                                                                    |   |                        |
| Attachments                                                                                                    |                                                                                                    |   |                        |
|                                                                                                    |                                                                                                    | × |                        |
|                                                                                                    | Welcome to IceWarp                                                                                                    |   |                        |
|                                                                                                    | Dear Muhammad (dzwan Bin Ramil,<br>This email will help optimize your workfore in lowWarp. Read more about<br>lowWarp Molecular and explore advanced estatures like mobile<br>synchronization and the ability to use lowWarp on your dealog.                                                                                                    |   |                        |
|                                                                                                    | IceWarp WebClient<br>IceWarp WebClient russy<br>to access your account and all data<br>anywhen mun yb troasar.                                                                                                    |   |                        |
|                                                                                                    | Keed WebClief Carls                                                                                                    |   |                        |
| 4                                                                                                    | 4 Cowarp Leskop Cleant                                                                                                    |   |                        |
| Relationships                                                                                                    | Relationships                                                                                                    |   |                        |
|                                                                                                    |                                                                                                    |   |                        |
| 8. Administrator SPRE • Q. Search files, peo                                                                                                  | ople, sites                                                                                                    |   | **Nota: Sekiranya      |
| File Classification Plan Records Search Site                                                                                                  | e Members 🔘 🗸                                                                                                    |   | ,<br>terdanat lampiran |
| #+ RecordNo + Options +                                                                                                    |                                                                                                    |   |                        |
|                                                                                                    |                                                                                                    |   |                        |
| <u>↓</u> Downloa                                                                                                    | vad                                                                                                    |   | berkenaan, ianya       |
| Edit Met                                                                                                    | n Record                                                                                                    |   | perlu dimuat turun     |
| ···· More                                                                                                    |                                                                                                    |   |                        |
| IAN BENCANA                                                                                                    |                                                                                                    |   | dahulu ke dalam PC     |
| P Manage Per                                                                                                    | missions                                                                                                    |   | masing – masing        |
| Edit Security                                                                                                    | y Classification                                                                                                    |   | sebelum dimust         |
| Padd Attachm                                                                                                    | nent                                                                                                    |   | Sebeluiti ulliluat     |
| Print Weada                                                                                                    | ata Wi Add Attachment                                                                                                    |   | naik ke dalam          |
|                                                                                                    | ht<br>Content With 🗸 -                                                                                                    |   | sistem DDMS secara     |
| Anotation                                                                                                    |                                                                                                    |   |                        |
|                                                                                                    |                                                                                                    |   | manual                 |
|                                                                                                    |                                                                                                    |   | menggunakan            |
|                                                                                                    |                                                                                                    |   | fungsi "Add            |
|                                                                                                    |                                                                                                    |   | Tuligsi Auu            |
|                                                                                                    |                                                                                                    |   | Attachment".           |
|                                                                                                    |                                                                                                    |   |                        |
|                                                                                                    |                                                                                                    |   |                        |